## After the Pre-Registration Form has been processed, you will receive this email below.

Dear PV Family,

The Pre-registration you submitted to Pleasant Valley School District for (*Your Child's Name*) has been received. Your child's Pre-registration will be reviewed by our Registration staff. You will receive more information when it is processed so please check your inbox for additional emails. If you have questions or need assistance, please contact Pleasant Valley School District directly at 570-402-1000 X1311

PLEASE NOTE: This is the first step of the enrollment process. Your child is still NOT enrolled until further steps have been completed.

Thank you.

Sent on behalf of no-reply@powerschoolcorp.com

### Once *approved*, you will receive a second email that will look like this:

Dear PV Family,

This email is to inform you that your Pre-Registration Form has been approved! Please note, you will need to use the information below the line in order to create your Parent Portal Account. To do so:

- Click on the PowerSchool link below the line
- On the Sign-In page, click the "Create Account" tab followed by the "Create Account" button (in blue)
- Fill out your information to create your account
- Use the information below the line to "link" your student to your account.
- Upon successfully creating your account, you will receive a Activation Email to verify your email address
- After verifying your email address, you will now be able to log into your Parent Portal Account

Once logged into your account, please click on the "Forms" icon on the left hand side of your screen. Then select the "Enrollment" tab to complete the Enrollment Forms. This will need to be repeated for additional students by selecting their name at the top left corner of your screen and performing the same steps again.

PLEASE NOTE: Until all Enrollment Forms have been completed AND approved, your student is still NOT enrolled. You will be able to verify this once all forms have a green checkmark next to them on the Enrollment Tab summary page.

| Date and Time: 04/05/2023 06:22:15 pm                           | This is the Access ID you will use to link your child and |  |  |
|-----------------------------------------------------------------|-----------------------------------------------------------|--|--|
| Access ID: orourJan397                                          | create your PowerSchool Account.                          |  |  |
| Access Password: sYFblpXEDR                                     | This is the Password you will use to link your            |  |  |
| Student Name: Jan Brady                                         | child and create your PowerSchool Account.                |  |  |
| PowerSchool Address: <u>https://pvschool.powerschool.com/pu</u> | <u>blic</u>                                               |  |  |

Clicking on the link will take you to this page:

| poschool.powerschool.com/public/home.html |                                                                                                    |                                    |
|-------------------------------------------|----------------------------------------------------------------------------------------------------|------------------------------------|
|                                           |                                                                                                    |                                    |
|                                           |                                                                                                    |                                    |
|                                           | PowerSchool SIS                                                                                                    |                                    |
|                                           | Parent Sign In                                                                                                    |                                    |
|                                           | Sign In Create Account                                                                                                    |                                    |
|                                           | Create an Account                                                                                                    |                                    |
|                                           | Create a parent account that allows you to view all of your students with one account. You can<br>also manage your account preferences. Learn more. |                                    |
|                                           | Create Accour                                                                                                    |                                    |
|                                           | Welcome to the PV PowerSchool Parent                                                                                                    | Click here to create an account in |
|                                           | Portal!                                                                                                    | PowerSchool using the Access ID    |
|                                           | Enrolling your child?                                                                                                    | and Password from your email       |
|                                           | If you are looking to enroll your child into PV, please select the FORMS button on the left hand<br>side of your screen after you sign in.          | above)                             |
|                                           |                                                                                                    |                                    |

\*\*\* If you are registering multiple children, you will receive a unique Access ID and Password for *each child*. You can register up to 7 children at one time. Please have each one available BEFORE clicking on the PowerSchool link to create the account. It will make it much easier when filling out the "Create Parent Account" section of the registration. Once you fill out the form, see below, your children will be linked together in PowerSchool. \*\*\*\*

All trademarks are either owned or licensed by PowerSchool Group LLC and/or its affiliates.

Privacy Policy

| nt Account Details                                                                                                    | t                                                                                                    |                                                                         |
|----------------------------------------------------------------------------------------------------|----------------------------------------------------------------------------------------------------|-------------------------------------------------------------------------|
| in Assount Betails                                                                                                    |                                                                                                    |                                                                         |
| t Name                                                                                                    |                                                                                                    |                                                                         |
| Name                                                                                                    |                                                                                                    | Parent/Guardian plaase                                                  |
| il .                                                                                                    |                                                                                                    | this information, choosin                                               |
| nter Email                                                                                                    |                                                                                                    | username and password                                                   |
| ired Username                                                                                                    |                                                                                                    | directed.                                                               |
| sword                                                                                                    |                                                                                                    |                                                                         |
| enter Password                                                                                                    |                                                                                                    |                                                                         |
| word •Be at •Contain at lea<br>i: least 8 one uppercase<br>characters one lowercase<br>long letter                                                                                              | Ist •Contain at •Contain at •Not be a<br>e and least one letter least one well<br>e and one special known<br>number character password. |                                                                         |
| Parent Account                                                                                                    |                                                                                                    |                                                                         |
| Judent Name                                                                                                    | Jan Brady                                                                                                    | This is the unique                                                      |
| udent Name<br>cess ID                                                                                                    | Jan Brady<br>orourJan397                                                                                                    | This is the unique<br>ID/Password to eac                                |
| udent Name<br>cess ID<br>cess Password                                                                                                    | Jan Brady<br>orourJan397<br>sYFblpXEDR                                                                                                  | This is the unique<br>ID/Password to each<br>child from email           |
| udent Name<br>cess ID<br>cess Password<br>lationship                                                                                                    | Jan Brady<br>orourJan397<br>sYFbIpXEDR                                                                                                  | This is the unique<br>ID/Password to each<br>child from email<br>above. |
| udent Name<br>cess ID<br>cess Password<br>lationship                                                                                                    | Jan Brady<br>orourJan397<br>sYFbIpXEDR                                                                                                  | This is the unique<br>ID/Password to each<br>child from email<br>above. |
| udent Name<br>cess ID<br>cess Password<br>lationship<br>!<br>ident Name                                                                                                    | Jan Brady<br>orourJan397<br>sYFbIpXEDR                                                                                                  | This is the unique<br>ID/Password to each<br>child from email<br>above. |
| udent Name<br>cess ID<br>cess Password<br>lationship<br>ident Name<br>cess ID                                                                                                    | Jan Brady<br>orourJan397<br>sYFblpXEDR                                                                                                  | This is the unique<br>ID/Password to each<br>child from email<br>above. |
| udent Name<br>cess ID<br>cess Password<br>lationship<br>dent Name<br>cess ID<br>cess Password                                                                                                   | Jan Brady<br>orourJan397<br>sYFblpXEDR                                                                                                  | This is the unique<br>ID/Password to each<br>child from email<br>above. |
| udent Name<br>cess ID<br>cess Password<br>lationship<br>dent Name<br>cess ID<br>cess Password<br>lationship                                                                                     | Jan Brady<br>orourJan397<br>sYFblpXEDR<br>Choose                                                                                        | This is the unique<br>ID/Password to each<br>child from email<br>above. |
| udent Name ccess ID ccess Password lationship ccess ID ccess ID ccess Password ccess ID ccess Password lationship                                                                               | Jan Brady<br>orourJan397<br>sYFblpXEDR<br>Choose                                                                                        | This is the unique<br>ID/Password to each<br>child from email<br>above. |
| udent Name ccess ID ccess Password lationship ccess ID ccess ID ccess ID ccess ID ccess Password lationship i ccess Password lationship i ccess Password lationship i ccess Password lationship | Jan Brady<br>orourJan397<br>sYFblpXEDR<br>Choose                                                                                        | This is the unique<br>ID/Password to each<br>child from email<br>above. |
| udent Name cess ID lationship lationship cess Password cess ID cess Password lationship lationship lationship lationship lationship lationship lationship lationship lationship                 | Jan Brady<br>orourJan397<br>sYFblpXEDR<br>Choose                                                                                        | This is the unique<br>ID/Password to each<br>child from email<br>above. |
| udent Name cess ID lationship cess Password cess ID cess Password cess ID cess Password lationship cess ID cess Password cess ID cess ID cess ID cess ID cess ID cess ID                        | Jan Brady<br>orourJan397<br>sYFblpXEDR<br>Choose •                                                                                      | This is the unique<br>ID/Password to each<br>child from email<br>above. |
| udent Name cess ID lationship cess Password cess ID cess Password lationship cess ID cess Password lationship cess ID cess Sassword cess ID cess Sassword cess ID cess Sassword cess ID         | Jan Brady<br>orourJan397<br>sYFblpXEDR<br>Choose •                                                                                      | This is the<br>ID/Passwi<br>child from<br>above.                        |

Once you enter the above information on the "create Parent Account, you will receive an email looking like this:

Your PowerSchool account is pending verification. To verify, click the link to sign in to your PowerSchool account within 24 hours of receiving this message: https://pvschool.powerschool.com/public/home.html?tkn=dmpsPkVNZFBgSTFRV2JzPEh1XGJGPWQybyA xayZ9Lyhvcm91cmt1LnZpY2tpZUBwdmJ1YXJzLm9yZw== If the link does not work, copy and paste the link into a new browser window. Note: Replies to this message are not monitored or answered. Sent on behalf of <u>no-reply@pvbears.org</u>

Click on the link and on the SIGN IN tab enter your parent Username and Password. It will take you to the Main PowerSchool Page where you can complete your child's registration.

| ← → C 🗎 pvscho                               | ool.powerschool.com/guardian/       | 'home.html               |                               |                    |                          |                          |                         |                  |                |                      |                                | • @ \$ <b>\$</b>    | • 😁         |
|----------------------------------------------|-------------------------------------|--------------------------|-------------------------------|--------------------|--------------------------|--------------------------|-------------------------|------------------|----------------|----------------------|--------------------------------|---------------------|-------------|
| PowerSc                                      | hool SIS                            |                          |                               |                    |                          |                          |                         |                  |                |                      | Welcome, Carol Brady           | Help   Site Ma      | ap   Sigr   |
| Jan                                          |                                     |                          |                               |                    |                          |                          |                         |                  |                |                      |                                | 27 8                | 5 I.        |
| Navigation                                   | Grades and At                       | tondonco: E              | radu lan                      |                    |                          |                          |                         |                  |                |                      |                                |                     |             |
| Grades and Attendance                        | Grades and At                       | tenuance. E              | iauy, Jan                     |                    |                          |                          |                         |                  |                |                      |                                |                     |             |
| Grade History                                | Grades and Attendance               | Standards Grades         |                               |                    |                          |                          |                         |                  |                |                      |                                |                     |             |
| Attendance<br>History                        |                                     |                          |                               |                    |                          | Attendance By            | Class                   |                  |                |                      |                                |                     |             |
| Email<br>Notification                        | Exp                                 | Last Week                | H F M                         | This V             | Veek<br>/ H F            | Course                   | M1                      | M2               | МЗ             | M4                   | Absences                       | Tardi               | es          |
| Teacher<br>Comments                          |                                     | - I                      |                               |                    |                          |                          |                         |                  | Atter          | dance Totals         | 0                              | 0                   |             |
| Forms                                        |                                     |                          |                               | Cli                | ick on I                 | FORM                     | S                       |                  |                |                      |                                |                     |             |
| School Bulletin                              |                                     | LAST YYEEK               |                               |                    |                          |                          |                         |                  |                |                      |                                | Tardies             |             |
| Class                                        | МТ                                  | W                        | H F                           | м                  | т                        | W H                      | F                       | M4               |                | OTY<br>0             | M4                             | YTD                 | )           |
| My Schedule                                  |                                     |                          |                               |                    |                          |                          | Attendance Totals       | 0                |                | 0                    | 0                              | 0                   |             |
| School<br>Information                        | Legend                              |                          |                               |                    |                          |                          |                         |                  |                |                      |                                |                     |             |
| Digital Equity<br>and Learning<br>Preference | Attendance Codes: Blank=<br>Day-PM) | Present   1=Excused   2= | Unexcused   3=Tardy   4=Early | Departure   5=Excu | sed Full Day   6=Unexcus | ed Full Day   7=Tardy Ex | cused (Half Day-AM)   8 | =Tardy Unexcused | d (Half Day-AN | 1)   9=Excused Early | Departure (Half Day-PM)   10=U | nexcused Early Depa | rture (Half |
| Account<br>Preferences                       |                                     |                          |                               |                    |                          |                          |                         |                  |                |                      |                                |                     |             |

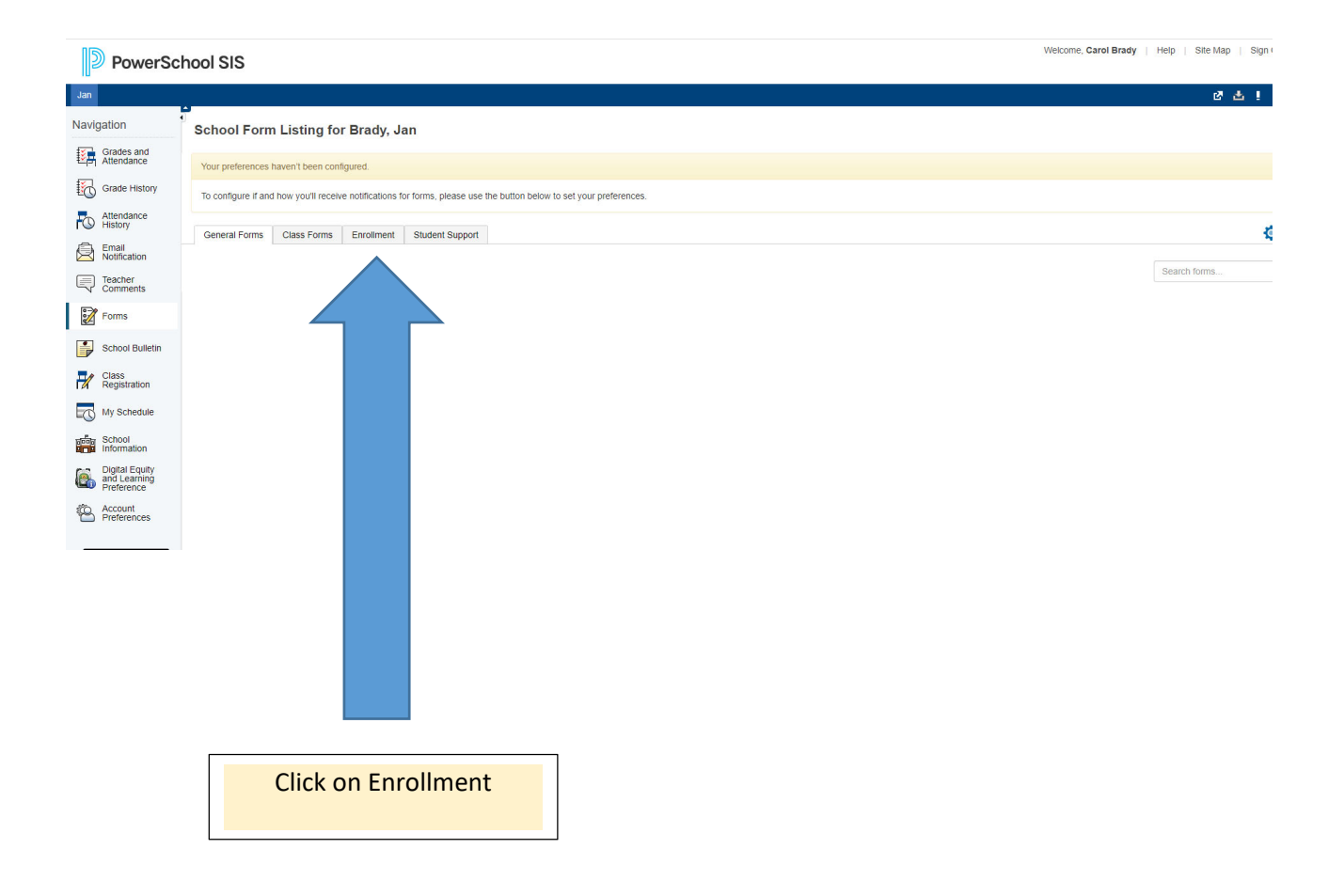

If at any time when completing your child's Enrollment, you are unable to finish, click the green "Save for Later" box in the lower left hand corner. Please note, when you log back in, you will need the username and password that you created for your account.

| New Tab                                                                                                    | X Barent Sign In X S New Tab                                                                                                    | M Inbox - orourke.vickie@pvbears.c × 🔤 Forms × +                                                                                                    | ✓ - ∅          |
|----------------------------------------------------------------------------------------------------|----------------------------------------------------------------------------------------------------|----------------------------------------------------------------------------------------------------|----------------|
| $\leftarrow$ $\rightarrow$ C $\cong$ pvscho                                                                                                    | ool.powerschool.com/guardian/forms.html?sharetype=enroll&tabSel=enroll&tismobile=                                                                                                    |                                                                                                    | 🖻 🖈 🖬 🚷        |
| Navigation                                                                                                    | Enroll Form Listing for Brady, Jan                                                                                                    |                                                                                                    |                |
| Grades and<br>Attendance<br>Grade History<br>Attendance<br>Mice Attendance<br>Mice Attendance | Your preferences haven't been configured.           To configure if and how you'll receive notifications for forms, please use the buttor           General Forms         Class Forms           Enrollment         Student Support           New Student Registration         A. Student Demographics           B. Student Address         Student Address | In order to enable email<br>notifications of your<br>enrollment status, please click<br>the gear and select "yes" for<br>notifications and re-enter your<br>email address. | Search for     |
| Class<br>Registration                                                                                                    | C. Birth Verification<br>Please verify the information below is correct.                                                                                                    |                                                                                                    | Not Started    |
| School<br>Information                                                                                                    | D. Student Contacts                                                                                                    |                                                                                                    | () Not Started |
| Digital Equity<br>and Learning<br>Preference                                                                                                    | E. Health Information                                                                                                    |                                                                                                    | Not Started    |
| Account<br>Preferences                                                                                                    | G. Home Language Survey                                                                                                    |                                                                                                    | O Not Started  |
|                                                                                                    | H. Student Services History                                                                                                    |                                                                                                    | Not Started    |
| Download on the                                                                                                    | I. Previous Enrollment and Records Release                                                                                                    |                                                                                                    | Not Started    |
|                                                                                                    | K. Transportation Form                                                                                                    |                                                                                                    | Not Started    |
|                                                                                                    | L. Permissions/Agreements                                                                                                    |                                                                                                    | O Not Started  |
|                                                                                                    | Z. Enrollment Completion Form                                                                                                    |                                                                                                    | O Not Started  |

You should see the above page next; this is the Enrollment Section. You will fill out Sections A – L (Note: there is no J) and Z. Please have the following documents available before starting:

- Your child's Birth Certificate
- Your child's Immunizations
- Your TWO proofs of Residency

Homeowners will need **one** of the following showing your current address:

- Sales Contract
- Current mortgage statement
- Real Estate tax bill
  - Deed

AND one of the following documents with your current address:

- Vehicle registration, insurance policy, utility bill, driver's license or State ID

If you are **renting**, you will need:

- Current Lease OR
- Landlord Affidavit Form (filled out by the landlord and *officially notarized*)
- **AND** one of the following documents with your current address:
  - Vehicle registration, insurance policy, utility bill, driver's license or State ID

### **SECTION A: STUDENT DEMOGRAPHICS**

|                                              | 1 (1) (1) (1) (1)                                                                                                    |                                                                                                    |                                                                |                                   |                                                |                        |          |
|----------------------------------------------|----------------------------------------------------------------------------------------------------|----------------------------------------------------------------------------------------------------|----------------------------------------------------------------|-----------------------------------|------------------------------------------------|------------------------|----------|
| PowerSch                                     | nool SIS                                                                                                    |                                                                                                    |                                                                |                                   | Welcome, Carol Brad                            | dy   Help   Site Map   | Sign Out |
| Jan                                          |                                                                                                    |                                                                                                    |                                                                |                                   |                                                | e 4                    | 1 👄      |
| Navigation                                   |                                                                                                    |                                                                                                    | 0.11                                                           |                                   |                                                | W Tarana dallar Farm   |          |
| Grades and Attendance                        | A. Student Demographics B. Student Address C. Birth Verm                                                                                                    | Cation D. Student Contacts E. Health Information                                                                                                    | G. Home Language Survey                                        | H. Student Services History       | I. Previous Enrollment and Records Release     | K. Transportation Form | . •      |
| Grade History                                |                                                                                                    | There are no pr                                                                                                    | evious responses to this form.                                 |                                   |                                                |                        |          |
| Attendance<br>History                        | A. Student Demographics                                                                                                    |                                                                                                    |                                                                |                                   |                                                |                        |          |
| Email<br>Notification                        | First Name *                                                                                                    | Middle Name                                                                                                    |                                                                | Last Nan                          | ne *                                           |                        |          |
| Comments                                     | Jan                                                                                                    |                                                                                                    |                                                                | Brady                             |                                                |                        |          |
| Forms                                        | Suffix                                                                                                    | Preferred Name                                                                                                    |                                                                | Gender <sup>1</sup>               |                                                |                        |          |
| School Bulletin                              | , , , , , , , , , , , , , , , , , , ,                                                                                                    |                                                                                                    |                                                                | Fema                              | ile O Male O Undisci                           | osed                   |          |
| Class<br>Registration                        | Grade Level *                                                                                                    | Student Cell Phone                                                                                                    |                                                                | ٦                                 |                                                |                        |          |
| My Schedule                                  | K x v                                                                                                    | X00-X00/-X00X                                                                                                    |                                                                |                                   | Kindergarten p                                 | arents, plea           | ise      |
| School<br>Information                        | Kindergarten Screening                                                                                                    | ir child's kindemarten screening at the following link: Kin                                                                                                   | indernarten Screening                                          |                                   | click on the blu                               | e Kindergar            | rten     |
| Digital Equity<br>and Learning<br>Preference | n you registered your child for kildergatteri, you may sign up for you                                                                                                    | ar crind s kindergarten screening at the following link. Kin                                                                                                  | iderganten screening                                           |                                   | Screening link t                               | o schedule             | vour     |
| Account<br>Preferences                       | Race/Ethnicity                                                                                                    |                                                                                                    |                                                                |                                   |                                                |                        | , o ai   |
|                                              | A person of Cuban, Mexican, Puerto Rican, Central or South Americ                                                                                                    | can, or other Spanish culture or origin, regardless of race                                                                                                   | à.                                                             |                                   | child's appoint                                | ment.                  |          |
|                                              | ⊖ Yes O No                                                                                                    |                                                                                                    |                                                                | l                                 |                                                |                        |          |
| Download on the App Store                    | Race Descriptions<br>Asian: A person having origins in any of the original peoples of the I<br>Black or African American: A person having origins in any of the b                                              | Far East, Southeast Asia, or the Indian subcontinent incl<br>lack racial groups in Africa.                                                                    | uding for example, Cambodia,                                   | China, India, Japan, Korea, Ma    | alaysia, Pakistan, the Philippine Islands, Tha | iland and Vietnam.     |          |
| Google play                                  | Native American or Alaska Native: A person having origins in any<br>Native Hawaiian or Other Pacific Islander: A person having origin<br>White: A person having origins in any of the original peoples of Euro | or the original peoples of North and South America inclu<br>s in any of the original peoples of Hawaii, Guam, Samoa<br>ope, the Middle East, or North Africa. | ioing Central America, and who<br>a, or other Pacific Islands. | maintains a tribal affiliation or | a community attachment.                        |                        |          |
|                                              | Race *<br>Please select all that apply                                                                                                    |                                                                                                    |                                                                |                                   |                                                |                        |          |
|                                              |                                                                                                    |                                                                                                    |                                                                |                                   |                                                |                        |          |

After each form is filled out completely and submitted you will see the pop-up below. Click OK to move on to the next section.

| PowerSch                 | ool SIS                                                                                                    |                                                                                                    |                                                                                         |                                                                    | Welcome, Carol B                                                          | rady   Help   Site Ma  | p   Sign Ou |
|--------------------------|----------------------------------------------------------------------------------------------------|----------------------------------------------------------------------------------------------------|-----------------------------------------------------------------------------------------|--------------------------------------------------------------------|---------------------------------------------------------------------------|------------------------|-------------|
| Jan                      |                                                                                                    |                                                                                                    |                                                                                         |                                                                    |                                                                           | Ľ.                     | 소 ! ㅎ       |
| Navigation               | A Student Demographics B. Student Address C. Birth Verification D. S                                                                                                    | Student Contacts E. Health Information                                                                                                    | G. Home Language Survey                                                                 | H. Student Services History                                        | I. Previous Enrollment and Records Release                                | K. Transportation Form | L PE ►      |
| Grades and<br>Attendance |                                                                                                    | There are no pr                                                                                                    | evious responses to this form                                                           | i.                                                                 |                                                                           |                        |             |
| Attendance<br>History    | A. Student Demographics                                                                                                    |                                                                                                    |                                                                                         |                                                                    |                                                                           |                        |             |
| Email<br>Notification    | First Name *                                                                                                    | Middle Name                                                                                                    |                                                                                         | Last N                                                             | ame *                                                                     |                        |             |
| Forms<br>School Bulletin | Jan<br>Suffix<br>Jr, IV, etc.                                                                                                    | $\checkmark$                                                                                                    |                                                                                         | Brad<br>Gende                                                      | y<br>r*<br>nale ⊖ Male ⊖ Undis                                            | closed                 |             |
| Class<br>Registration    | Grade Level *                                                                                                    | Thank You                                                                                                    | ı!                                                                                      |                                                                    |                                                                           |                        |             |
| School<br>Information    | Kindergarten Screening<br>If you registered your child for kindergarten, you may sign up for your child's                                                                                                    | Form Submitted!                                                                                                    |                                                                                         |                                                                    |                                                                           |                        |             |
| Account<br>Preferences   | Race/Ethnicity           Is the student Hispanic or Latino? *           A person of Cuban, Mexican, Puerto Rician, Central or South American, or other Sp.           O Yes              • No                                                                                                    | panish culture or origin, regardless of race.                                                                                                    |                                                                                         |                                                                    |                                                                           |                        |             |
| Coogle play              | Race Descriptions<br>Asian A person having origins in any of the original peoples of the Far East. South<br>Black or African American. A person having origins in any of the black racial grou<br>Native American or Alaska Native. A person having origins in any of the original<br>Native Hawarian or Other Pacific Islander A person having origins in any of the<br>White A person having origins in any of the original peoples of Europe, the Middle | neast Asia, or the Indian subcontinent inclu<br>ups in Africa.<br>peoples of North and South America includ<br>original peoples of Hawaii, Guam, Samoa,<br>East, or North Africa. | ling for example, Cambodía,<br>ng Central America, and who<br>or other Pacific Islands. | China, India, Japan, Korea, M<br>naintains a tribal affiliation or | alaysia, Pakistan, the Philippine Islands, Tha<br>a community attachment. | iland and Vietnam.     |             |
|                          | Race *<br>Please select all that apply                                                                                                    |                                                                                                    |                                                                                         |                                                                    |                                                                           |                        |             |

# Fill out all required information (noted by a red asterisk \*)

| Grade History                  |                                                                                                | · ·                                                                        |                     |
|--------------------------------|------------------------------------------------------------------------------------------------|----------------------------------------------------------------------------|---------------------|
| Attendance                     | B. Student Address                                                                             |                                                                            |                     |
| Email                          |                                                                                                |                                                                            |                     |
| Teacher                        | Physical Address                                                                               |                                                                            |                     |
| Comments                       | Street *                                                                                       |                                                                            |                     |
| Forms                          | 11222 Dilling Lane                                                                             |                                                                            |                     |
| School Bulletin                | City *                                                                                         | State *                                                                    | Zip Code *          |
| Class<br>Registration          | Effort                                                                                         | PA x v                                                                     | 18330               |
| My Schedule                    | Primary Phone *                                                                                |                                                                            |                     |
| School<br>Information          | 570-555-5555                                                                                   |                                                                            |                     |
| Digital Equity<br>and Learning | Mailine Address                                                                                |                                                                            |                     |
| Preference Account             | Copy from Physical                                                                             |                                                                            |                     |
| Preferences                    | Mailing Street *                                                                               |                                                                            |                     |
| _                              | 11222 Dilling Lane                                                                             |                                                                            |                     |
|                                | Mailing City *                                                                                 | Mailing State *                                                            | Mailing Zip Code *  |
| Download on the App Store      | Effort                                                                                         | PA × *                                                                     | 18330               |
|                                |                                                                                                |                                                                            |                     |
| Google play                    | Proof of Residency                                                                             |                                                                            |                     |
|                                | You are required to provide documentation of the student's residence within the servi          | ce area of the school you wish to enroll them in.                          |                     |
|                                | Please provide one of these documents *                                                        |                                                                            |                     |
|                                | <ul> <li>Rental/Lease Agreement signed within last year</li> <li>Mortgage statement</li> </ul> |                                                                            |                     |
|                                | Real estate tax bill from current calendar year                                                | anda as salations). Include annual of all assess to implicit the baseshold |                     |
|                                | SIS Document Attachment X                                                                      | ends of relatives), include names of all persons living in the nousehold   |                     |
|                                | Click the Browse button to                                                                     |                                                                            |                     |
|                                | Upload select a file                                                                           |                                                                            | Upload residency #1 |
|                                | Upload                                                                                         |                                                                            |                     |
|                                | Please provide one of th<br>Must be most currently issues                                      |                                                                            |                     |
|                                | O Tax Bill                                                                                     | O Utility Bill                                                             |                     |
|                                | Cable/Internet Bill     Bank Statement (Redacted)                                              | Cell Phone Bill<br>Car Registration/Insurance                              |                     |
|                                | Homeowner/Renter Insurance                                                                     |                                                                            |                     |
|                                | Proof of Residence #2 *                                                                        |                                                                            |                     |
|                                | Upload                                                                                         | Upload resi                                                                | dency #2            |
|                                |                                                                                                |                                                                            |                     |
|                                |                                                                                                |                                                                            |                     |
|                                | Save for Later                                                                                 |                                                                            | Submit 🔺            |

When file is uploaded successfully, you will see this pop-up. Remember to hit submit on the bottom corner to submit form as complete.

| Digital Equity<br>Preferences<br>Account<br>Preferences | Mailing Address<br>Copy from Physical<br>Mailing Street *<br>11222 Dilling Lane<br>Mailing City *<br>Effort                                                                                                    | Mailing State *<br>PA x *                        | Mailing Zip Code *<br>18330 |
|---------------------------------------------------------|----------------------------------------------------------------------------------------------------|--------------------------------------------------|-----------------------------|
| ► Coogle play                                           | Proof of Residency You are required to provide documentation of the student's residence within Please provide one of these documents*  Please states the time of the student's residence within last year  Proof of Residence #1 *  Ploade state tak bill from current (stendar year)  Ploade states tak bill from current (stendar year)  Ploade states tak bill from current (stendar year)  Please provide one of the following bills Must be most currently issued:  Proof of Residence #2 *  Ploade states tak bill  Ploade states tak bill  Ploade statest tak bill  Ploade states tak bill  Ploade statest tak bill  Pl | File upload status<br>File uploaded successfully |                             |
|                                                         | Save for Later                                                                                                    |                                                  | Submit -                    |

NEXT IS C. BIRTH VERIFICATION PAGE. On this page you will upload your child's Birth Certificate. Again, please make sure you are filling out all areas with a red asterisk. \*

| Navigation                                   | d A Obudant Damas                                          | D. Ohudest Addres                                                               | O Disth Marifestian          | D. Oludeat Casteria | C Linetite Information |                              | U. Okudani Onnine Uisteru   | L Desvieus Casellanational Descade Delanas | K Transportation Form |   |
|----------------------------------------------|------------------------------------------------------------|---------------------------------------------------------------------------------|------------------------------|---------------------|------------------------|------------------------------|-----------------------------|--------------------------------------------|-----------------------|---|
| Grades and<br>Attendance                     | A Strideur Demol                                           | B. Student Addres                                                               | c. bitti venitcation         | D. Student Contacts | E. Health mormation    | G. Home Language Survey      | n. student services history | 1. Previous Enrollment and Records Release | K. Hansportation Form | - |
| Grade History                                |                                                            |                                                                                 |                              |                     | There are no pre       | vious responses to this form | 1.                          |                                            |                       |   |
| Attendance<br>History                        | C. Birth Verification<br>Please verify the info            | mation below is correct.                                                        |                              |                     |                        |                              |                             |                                            |                       |   |
| Email<br>Notification                        |                                                            |                                                                                 |                              |                     |                        |                              |                             |                                            |                       |   |
| Comments                                     | Was the student b<br>Yes                                   | O No                                                                            |                              |                     |                        |                              |                             |                                            |                       |   |
| Forms                                        | Birthdate *                                                |                                                                                 |                              | Age                 |                        |                              | State of I                  | Birth                                      |                       |   |
| School Bulletin                              | 10/01/2017                                                 |                                                                                 |                              | 5 years 6 r         | nonths                 |                              |                             | × ×                                        |                       |   |
| Class<br>Registration                        |                                                            |                                                                                 |                              |                     |                        |                              |                             |                                            |                       |   |
| My Schedule                                  | Documentation                                              |                                                                                 |                              |                     |                        |                              |                             |                                            |                       |   |
| School<br>Information                        | You are required to                                        | provide documentation of th                                                     | e student's birth with proof | of age.             |                        |                              |                             |                                            |                       |   |
| Digital Equity<br>and Learning<br>Preference | Birth Certificate/Pa<br>Please rename file                 | o the following: "Last ame_                                                     | FirstName"                   |                     |                        |                              |                             |                                            |                       |   |
| Account<br>Preferences                       | Upload                                                     |                                                                                 |                              |                     |                        | Upload                       | l Birth Certi               | ficate                                     |                       |   |
|                                              | Explanation<br>If unable to provide                        | proof of Birth Certificate or F                                                 | assport, please explain be   | low.                |                        | nere                         |                             |                                            |                       |   |
| Download on the App Store                    |                                                            |                                                                                 |                              |                     |                        |                              |                             |                                            |                       |   |
| бет пон<br>Google play                       | Did you upload the<br>Yes, I have uplo<br>No, I have expla | e student's Birth Certificate<br>aded the document<br>ined why the document was | e/Passport? *                |                     |                        |                              |                             |                                            |                       |   |
|                                              | Save for Later                                             |                                                                                 |                              |                     |                        |                              |                             |                                            | Submit                | • |
|                                              | Legend                                                     |                                                                                 |                              |                     |                        |                              |                             |                                            |                       |   |
|                                              | Icons III- Date Entry                                      |                                                                                 |                              |                     |                        |                              |                             |                                            |                       |   |

## **NEXT IS D. STUDENT CONTACTS PAGE**

| Jan                                                        |                                                                                                    |                                                                                                  | 2 古 ! 告                                                                     |
|------------------------------------------------------------|----------------------------------------------------------------------------------------------------|--------------------------------------------------------------------------------------------------|-----------------------------------------------------------------------------|
| Navigation                                                 | at A Student Demographics B. Student Address C. B.                                                                                                   | th Verification D Student Contacts E Health Information G Home Language Survey H Student Service | s History I Previous Enrollment and Records Belease K Transportation Form I |
| Grades and<br>Attendance                                   |                                                                                                    |                                                                                                  |                                                                             |
| Grade History                                              |                                                                                                    | There are no previous responses to units form.                                                   |                                                                             |
| Attendance<br>History                                      | D. Student Contacts                                                                                                    |                                                                                                  |                                                                             |
| Email<br>Notification                                      | Verify Primary Guardian Email Address *                                                                                                    |                                                                                                  |                                                                             |
| Teacher<br>Comments                                        | Please verity your email address.                                                                                                    |                                                                                                  |                                                                             |
| Forms                                                      | Guardians and Emergency Contacts *                                                                                                    |                                                                                                  | To add more contacts                                                        |
| School Bulletin                                            | Please list all parents/legal guardians and at least one (1) er                                                                                      | rergency contacts apart from the parents/legal guardians.                                        |                                                                             |
| Class<br>Registration                                      | Carol                                                                                                    | Brady                                                                                            |                                                                             |
| My Schedule                                                | Lives with Student                                                                                                    |                                                                                                  |                                                                             |
| School<br>Information                                      | Custody                                                                                                    |                                                                                                  | Click on the edit icon to update                                            |
| Digital Equity<br>and Learning<br>Preference               | School Pickup     Emergency Contact                                                                                                    |                                                                                                  | your information as the                                                     |
| Account<br>Preferences                                     | Data Access                                                                                                    |                                                                                                  | Guardian/Parent, Filling out all of                                         |
|                                                            |                                                                                                    |                                                                                                  | the red esterial information Cas                                            |
|                                                            |                                                                                                    |                                                                                                  | the red asterisk information. See                                           |
| Download on the App Store                                  | Guardian in the Military *                                                                                                    |                                                                                                  | below for the pop-up with the                                               |
| Google play                                                | <ul> <li>Either parent or guardian is a traditional member of the C</li> <li>Either parent or guardian is a member of the Active Guardian</li> </ul> | iuard or Reserve<br>d/Reserve (AGR) under Title 10 or full time National Guard under Title 32    | information to fill out. Once                                               |
|                                                            | <ul> <li>None of the above</li> </ul>                                                                                                    |                                                                                                  | complete, click add, it will take                                           |
|                                                            |                                                                                                    |                                                                                                  |                                                                             |
|                                                            |                                                                                                    |                                                                                                  | you back to the main Contact                                                |
|                                                            |                                                                                                    |                                                                                                  | screen. You can click on the blue                                           |
|                                                            |                                                                                                    |                                                                                                  | ADD button to add another                                                   |
|                                                            |                                                                                                    |                                                                                                  | Cuardian or mana Emorran                                                    |
|                                                            |                                                                                                    |                                                                                                  | Guardian of more Emergency                                                  |
|                                                            |                                                                                                    | Edit Carol Brady                                                                                 | Contacts.                                                                   |
| Ð                                                          |                                                                                                    | First Name *                                                                                     |                                                                             |
| A. Student De                                              | emographics B. Student Address C. Birth Verificati                                                                                                   | Carol                                                                                            | ent Services History I. Previous Enrollment and Records Release             |
|                                                            |                                                                                                    | Vidile Name                                                                                      |                                                                             |
|                                                            |                                                                                                    | Midule Name                                                                                      |                                                                             |
| D. Student Cont                                            | tacts                                                                                                    | Last Name                                                                                        |                                                                             |
|                                                            |                                                                                                    | Last Ivallie *                                                                                   |                                                                             |
| Please verify yo                                           | Guardian Email Address *<br>our email address.                                                                                                    | Conder                                                                                           |                                                                             |
|                                                            |                                                                                                    | Gender<br>Female                                                                                 |                                                                             |
| Guardians and                                              | Emergency Contacts *                                                                                                    |                                                                                                  |                                                                             |
| Please list all pa                                         | arents/legal guardians and at least one (1) emergency of                                                                                             | Relationship A                                                                                   |                                                                             |
|                                                            | Carol Brady                                                                                                    | Employer                                                                                         |                                                                             |
|                                                            | Mother                                                                                                    | Employer                                                                                         |                                                                             |
| 🗸 Liv                                                      | ves with Student                                                                                                    |                                                                                                  |                                                                             |
| ✓ Cu                                                       | ustody                                                                                                    | Address Add                                                                                      |                                                                             |
| ✓ Sc<br>✓ En                                               | nool Pickup<br>nergency Contact                                                                                                    |                                                                                                  |                                                                             |
| 🗸 Da                                                       | ata Access                                                                                                    | No Addresses                                                                                     |                                                                             |
|                                                            |                                                                                                    | Phone Add                                                                                        |                                                                             |
|                                                            |                                                                                                    | No Phone Numbers                                                                                 |                                                                             |
| Guardian in the                                            | e Military *                                                                                                    | Email * Add                                                                                      |                                                                             |
| O Either paren                                             | t or guardian is on active duty in the military                                                                                                    | No Email Addresses                                                                               |                                                                             |
| O Either paren                                             | nt or guardian is a traditional member of the Guard or R                                                                                             |                                                                                                  |                                                                             |
|                                                            | Carol Brady<br>Mother                                                                                                    | Permissions                                                                                      |                                                                             |
| ✓ Live                                                     | es with Student                                                                                                    |                                                                                                  |                                                                             |
| 🗸 Cus                                                      | stody                                                                                                    | Emergency Contact *                                                                              |                                                                             |
| ✓ Sch                                                      | nool Pickup                                                                                                    | Yes No                                                                                           |                                                                             |
| ✓ Data                                                     | a Access                                                                                                    | Has Custody *                                                                                    |                                                                             |
|                                                            |                                                                                                    | Ves No                                                                                           |                                                                             |
|                                                            |                                                                                                    | School Dick Lin *                                                                                |                                                                             |
|                                                            |                                                                                                    |                                                                                                  |                                                                             |
| Guardian in the                                            | Military *                                                                                                    | Ves Vo                                                                                           |                                                                             |
| <ul> <li>Either parent</li> <li>Either parent</li> </ul>   | or guardian is a traditional member of the Guard or Re                                                                                               | Receives Mail *                                                                                  |                                                                             |
| <ul> <li>Either parent</li> <li>None of the all</li> </ul> | or guardian is a member of the Active Guard/Reserve                                                                                                  | Yes O No                                                                                         |                                                                             |
| C Holic of the a                                           |                                                                                                    | Apply Contact to:                                                                                |                                                                             |
|                                                            |                                                                                                    |                                                                                                  |                                                                             |
|                                                            |                                                                                                    |                                                                                                  | Submi                                                                       |
|                                                            |                                                                                                    |                                                                                                  |                                                                             |

NEXT IS E. HEALTH INFORMATION PAGE. Please fill out, reminder red asterisk is required. If your child has any allergies, once you click on the Allergy box, you will see a pop-up to provide more information. You are able to add any medications your child receives on this form. You are also REQUIRED to submit your child's latest immunization record.

| Grade History                                |                                                                                  |                                                        |                                     |                                            |                  |
|----------------------------------------------|----------------------------------------------------------------------------------|--------------------------------------------------------|-------------------------------------|--------------------------------------------|------------------|
| Attendance<br>History                        | E. Health Information                                                            |                                                        |                                     |                                            |                  |
| Email<br>Notification                        |                                                                                  |                                                        |                                     |                                            |                  |
| Teacher<br>Comments                          | Medical Contacts (Optional)                                                      |                                                        |                                     |                                            |                  |
| Forms                                        | Doctor Name                                                                      | Doctor Phone                                           | w                                   | when did your child last see the doctor?   |                  |
|                                              | Last, First                                                                      | X000-X001-X001                                         |                                     |                                            |                  |
| School Bulletin                              | Dentist Name                                                                     | Dentist Phone                                          | W                                   | I hen did your child last see the dentist? |                  |
| Registration                                 | Last, First                                                                      | X0X-X0X-X0XX                                           |                                     |                                            |                  |
| My Schedule                                  | Preferred Hospital                                                               |                                                        |                                     |                                            |                  |
| School<br>Information                        |                                                                                  |                                                        |                                     |                                            |                  |
| Digital Equity<br>and Learning<br>Preference | Does your child currently have health insurance?                                 |                                                        |                                     |                                            |                  |
| Account                                      |                                                                                  |                                                        |                                     |                                            |                  |
| Preferences                                  | Medical History (Required)                                                       |                                                        |                                     |                                            |                  |
|                                              | Please check all that apply *                                                    |                                                        |                                     |                                            |                  |
|                                              | None/Undisclosed     Alleray                                                     | Abnormal Spinal Curvature (Scoliosis, etc.)     Anemia | ADHD/ADD                            | eezing                                     |                  |
| App Store                                    | Bedwetting at night                                                              | <ul> <li>Bedwetting during day</li> </ul>              | Behavior probl                      | lems                                       |                  |
| W App Store                                  | Birth defect                                                                     | Cancer                                                 | Chicken Pox                         |                                            |                  |
| Soogle play                                  | Cystic Fibrosis                                                                  | Diabetes                                               |                                     | lations with siblings/mends                |                  |
|                                              | Emotional/depression/anxiety disorder                                            | Ear problems, poor hearing                             | Eating disorder                     | rrs                                        |                  |
|                                              | Eye problems, poor vision                                                        | Frequent headaches                                     | Frequent skin i                     | infections                                 |                  |
|                                              | Frequent sole throat intections     HIV/AIDS                                     | Joint problems or arthritis                            | Kidney disease                      | e                                          |                  |
|                                              | Near drowning/suffocation                                                        | <ul> <li>Nervous twitches or tics</li> </ul>           | Painful menstre                     | ual cramps                                 |                  |
|                                              | Pregnancy                                                                        | Rheumatic fever                                        | <ul> <li>Seizures or epi</li> </ul> | ilepsy                                     |                  |
|                                              | Substance abuse (alcohol/drugs)                                                  | Suicide attempt                                        | Stool solling (e     Toothache or d | .ncoporsis)<br>dental infections           |                  |
|                                              | Urinary tract infections                                                         |                                                        |                                     |                                            |                  |
|                                              | Medications                                                                      |                                                        |                                     |                                            |                  |
|                                              | All medications to be administered during school hours must be lister            | d here (including non-prescription medications).       |                                     |                                            |                  |
|                                              | Press the Add Row button to add additional medications.                          |                                                        |                                     |                                            |                  |
|                                              | Add Row                                                                          |                                                        |                                     |                                            |                  |
|                                              |                                                                                  |                                                        |                                     |                                            |                  |
|                                              | Immunization (Required)                                                          |                                                        |                                     |                                            |                  |
|                                              | Please upload the most current copy of your child's immunization records         |                                                        |                                     |                                            |                  |
|                                              | Immunization Upload *<br>Please rename file to the following: "stname_FirstName" |                                                        |                                     |                                            |                  |
|                                              |                                                                                  | Ur                                                     | oload Immunizatior                  | ns                                         |                  |
|                                              | Upload                                                                           | - F                                                    |                                     |                                            |                  |
|                                              |                                                                                  |                                                        |                                     | ]                                          |                  |
|                                              | Additional Immunization Upload (if necessary)                                    |                                                        |                                     |                                            |                  |
|                                              | Prease rename file to the following: "Lastname_PirstName"                        |                                                        |                                     | 6                                          |                  |
|                                              | Upload                                                                           |                                                        | there are multiple p                | pages for your                             |                  |
|                                              |                                                                                  |                                                        | il d'a inconstructions              |                                            |                  |
|                                              |                                                                                  | ch                                                     | lid's immunizations                 | s, upload extra                            |                  |
|                                              |                                                                                  |                                                        | and horo                            |                                            | Submit 🔺         |
|                                              |                                                                                  | pa                                                     | ges nere.                           |                                            | v23.3.0.0        |
| P Type here to sea                           | rch 🗄 📑 🧧 🛱 🗪 🧟                                                                  | M 0 MI                                                 |                                     |                                            | ● (1) (10:18 AM  |
|                                              |                                                                                  |                                                        |                                     | 14                                         | · 4/10/2023 (55) |

NEXT IS G. HOME LANGUAGE SURVEY. If multiple languages are spoken in the house a drop down will be shown to fill out. If only English is spoken, you will answer NO and that is all that is required.

| PowerScho                  | ol SIS                             |                       |                       |                     |                       |                                 |                             | Welcome, Carol Br                          | rady   Help   Site Ma  | p   Sign Out |
|----------------------------|------------------------------------|-----------------------|-----------------------|---------------------|-----------------------|---------------------------------|-----------------------------|--------------------------------------------|------------------------|--------------|
| Jan                        |                                    |                       |                       |                     |                       |                                 |                             |                                            | ß                      | ≛ ! ●        |
| Navigation                 | A. Student Demographics            | B. Student Address    | C. Birth Verification | D. Student Contacts | E. Health Information | G. Home Language Survey         | H. Student Services History | I. Previous Enrollment and Records Release | K. Transportation Form | L. PE 🕨      |
| Attendance                 |                                    |                       |                       |                     | There are no p        | revious responses to this form. |                             |                                            |                        |              |
| Attendance<br>History      | G. Home Language Survey            |                       |                       |                     |                       |                                 |                             |                                            |                        |              |
| Email<br>Notification      | Is a language other than En        | glish spoken in the c | nild's home? *        |                     |                       |                                 |                             |                                            |                        |              |
| Comments                   | Yes     What language did your chi | ld learn when they be | gan to talk? *        |                     |                       |                                 |                             |                                            |                        |              |
| School Bulletin            |                                    | la leann mien aley be | gun to taik.          |                     |                       |                                 |                             |                                            |                        |              |
| Class<br>Registration      | What language does your c          | hild most frequently  | ise at home? *        |                     |                       |                                 |                             |                                            |                        |              |
| My Schedule                | What language do you use           | most frequently to sp | eak to your child? *  |                     |                       |                                 |                             |                                            |                        |              |
| School<br>Information      |                                    |                       |                       |                     |                       |                                 |                             |                                            |                        |              |
| and Learning<br>Preference | What language is most ofte         | n spoken by the adul  | s at home? *          |                     |                       |                                 |                             |                                            |                        |              |
| Account<br>Preferences     | If possible, in what languag       | e would you prefer se | hool communications   | ? *                 |                       |                                 |                             |                                            |                        |              |
|                            |                                    |                       |                       |                     |                       |                                 |                             |                                            |                        |              |
| Cownload on the App Store  | Save for Later                     |                       |                       |                     |                       |                                 |                             |                                            | Su                     | brnit 🔺      |

NEXT IS H. STUDENT SERVICES HISTORY Please fill out if your child has received any services such as Speech, Occupational Therapy or another program, or if your child has an IEP/504. This form also contains the Act 26 Affirmation statement. Which affirms that your child has not been "previously suspended or expelled, or is not presently suspended or expelled from any public or private school of this Commonwealth or any other state for an act or offense involving weapons, alcohol or drugs, or for the willful infliction of injury to another person or for any act of violence committed on school property. I make this statement subject to the penalties of 24 P.S. §13-1304-A(b) and 18 Pa. C.S.A. §4904, relating to unsworn falsification to authorities, and the facts contained herein are true and correct to the best of my knowledge, information and belief." If you click yes, you will see a box pop-up and be asked to explain the reason for the suspension/expulsion.

| troidue mistory       |                                                                                                    |
|-----------------------|----------------------------------------------------------------------------------------------------|
| Attendance<br>History | H. Student Services History                                                                                                    |
| Email<br>Notification | Use this form to explain any special services your child received at their previous school.                                                                                                    |
| Teacher<br>Comments   | Does your child have a 504? *                                                                                                    |
| Forms                 | Does your child have a current IEP? *                                                                                                    |
| School Bulletin       | ⊖ Yes                                                                                                    |
| Class<br>Registration | Did your child participate in a Gifted and Talented program? *                                                                                                    |
| My Schedule           | Did your child participate in an English as a Second Language (ESL or ELL) program? *                                                                                                    |
| School                | O Yes 💿 No                                                                                                    |
| Digital Equity        | nas uns suurent ever or is currently suspendeu or expelled from another school of district? *                                                                                                    |
| Account<br>Preference | Act 26 Affirmation of Yes I hereby swear or affirm that my child was previously suspended or expelled, or is presently suspended or expelled from any public or private school of this Commonwealth or any other state for an act or offense involving weapons, alcohol or drugs, or for the williu infliction of injury to another person or for any act of violence committed on school property. I make this statement subject to the penalties of 24 P.S. §13-1304-A(b) and 18 Pa. C.S.A. §4904, relating to unsworn falsification to authorities, and the facts considered violence are unservice in current to the there information and their of the statement bulked. |
|                       | Please explain the reason for the suspension/expulsion. *                                                                                                    |
| Google play           |                                                                                                    |
|                       | Date of Suspension/Expulsion *                                                                                                    |
|                       | MM/DD/YYYY 🗐                                                                                                    |
|                       | Has this student been previously retained? *                                                                                                    |
|                       |                                                                                                    |
|                       | Save for Later                                                                                                    |
|                       |                                                                                                    |
|                       | Legend                                                                                                    |
|                       | Norse millions con y                                                                                                    |

#### **NEXT IS I. PREVIOUS ENROLLMENT AND RECORDS RELEASE**

This form is for students who have previously attended a K-12 school. Please fill out to the best of your knowledge. If you click YES, the box will expand to allow you to fill out the previous school information. There will be a "consent to the use of electronic signatures" on the bottom of this page. This will allow PVSD to request your child's records from their previous school. This includes, *IEP information, testing records and grades, transcripts, and disciplinary records.* 

|                                                                                                    |                                                                                                    | i nere are no previous re             | sponses to this form. |              |      |
|----------------------------------------------------------------------------------------------------|----------------------------------------------------------------------------------------------------|---------------------------------------|-----------------------|--------------|------|
| I. Previous Enroliment and Records Release                                                                                                    |                                                                                                    |                                       |                       |              |      |
|                                                                                                    |                                                                                                    |                                       |                       |              |      |
| orm collects information about the enrollin                                                                                                    | ng student's previous en <u>ent history. Please f</u>                                                                                                    | ill it to the best of your knowledge. |                       |              |      |
| rour child ever been enrolled in school                                                                                                    | previously? *                                                                                                    |                                       |                       |              |      |
| nd Records to:                                                                                                    |                                                                                                    |                                       |                       |              |      |
| For Grades 9-12<br>Please forward the following records to:                                                                                                    | For Grades 6-8<br>Please forward the following records to:                                                                                                    |                                       |                       |              |      |
| Pleasant Valley High School<br>1671 Route 209                                                                                                    | Pleasant Valley Middle School<br>2233 Route 115                                                                                                    |                                       |                       |              |      |
| Brodheadsville, PA 18322<br>Phone – 570-402-1000 EXT. 4011                                                                                                    | Brodheadsville, PA 18322<br>Phone – 570-402-1000 EXT. 2011                                                                                                    |                                       |                       |              |      |
| Fax - 570-992-0839                                                                                                    | Fax - 570-992-3932                                                                                                    |                                       |                       |              |      |
| For Grades 3-5                                                                                                    | For Grades K-2                                                                                                    |                                       |                       |              |      |
| Please forward the following records to:                                                                                                    | Please forward the following records to:                                                                                                    |                                       |                       |              |      |
| Pleasant Valley Intermediate School<br>477 Polk Township Rd                                                                                                    | Pleasant Valley Elementary School<br>476 Polk Township Rd                                                                                                    |                                       |                       |              |      |
| Kunkletown, PA 18058<br>Phone – 570-402-1000 EXT. 3011                                                                                                    | Kunkletown, PA 18058<br>Phone – 570-402-1000 EXT. 6011                                                                                                    |                                       |                       |              |      |
| Fax – 610-681-8666<br>ATTN - Guidance                                                                                                    | Fax – 670-681-3018<br>ATTN - Guidance                                                                                                    |                                       |                       |              |      |
|                                                                                                    |                                                                                                    |                                       |                       |              |      |
| Name<br>Jan Brady                                                                                                    |                                                                                                    |                                       |                       |              |      |
| Date of Birth                                                                                                    |                                                                                                    |                                       |                       |              |      |
| 0/01/2017                                                                                                    |                                                                                                    |                                       |                       |              |      |
| Save for Later                                                                                                    |                                                                                                    |                                       |                       |              |      |
|                                                                                                    |                                                                                                    |                                       |                       |              |      |
| gend                                                                                                    |                                                                                                    |                                       |                       |              |      |
| ons ≣-Date Entry                                                                                                    |                                                                                                    |                                       |                       |              |      |
| Torit HX88E x825           Brodheadsville, PA 18322           Phone – 570-402-1000           EXTN – 570-992-0859           ATTN – Guidance                                                                                                    | 2/33 HOURE 115<br>Brodheadsville, PA 18322<br>Phone – 570-402-1000 EXT. 2011<br>Fax – 570-992-3932<br>ATTN - Guidance                                                                                                    |                                       |                       |              |      |
| TO/T ROULE 209<br>TO/T ROULE 209<br>Brodheadsville, PA 18322<br>Phone – 570-402.1000 EXT. 4011<br>Fax – 570-920.0839<br>ATTN - Guidance<br>Por Grades 3-5<br>Piease Toward the following records to:<br>Pieasan Valley Intermediate School<br>477 Pok Township Rd<br>Kunkletown, PA 10050                                                                                                    | 2233 Notile T15<br>Brodheadsville, PA 18322<br>Phone – 570-402-1000 EXT. 2011<br>Fax – 570-902-9302<br>ATTN - Guidance<br><b>Pr Grades K-2</b><br>Pilease Drivard the following records to:<br><b>Pleasant Valley Elementary School</b><br>476 Folk Township Rd<br>Kunkletown, PA 10058                                                                                                    |                                       |                       |              |      |
| Image: The Control of Control of                       | 2233 K0lile T15<br>Brodheadsville, PA 18322<br>Phone – 570-402-1000 EXT. 2011<br>Fax – 570-982-9392<br>ATTN - Guidance<br>For Grades K-2<br>Please horvast the following records to<br>Please horvastip Fad<br>Kunketown. PA 18058<br>Phone – 570-402-1000 EXT. 6011<br>Fax – 670-681-3018<br>ATTN - Guidance                                                                                                    |                                       |                       |              |      |
| Tor T ROUTE 209<br>Tor T ROUTE 209<br>Brotheadsville, PA 18322<br>Phone – 570-402-1000 EXT. 4011<br>Fax – 570-920-20839<br>ATTN - Guidance<br>For Grades 3-6<br>Please forward the following records to:<br>Please forward the following records to:<br>Please to the following records to:<br>Please to the following records to:<br>ATTN - Guidance<br>The district will request copies of the following s<br>1. EntryWithdrawal Dates<br>2. IEP File<br>3. Testing Records & Grades                                                                                                    | 2233 Notile T15<br>Brodheadsville, PA 18322<br>Phone – 570-402-1000 EXT. 2011<br>Fax – 570-980-5932<br>ATTN - Guidance<br><b>Pro Grades K-2</b><br>Phase forward the following records to:<br><b>Plesant Valley Elementary School</b><br>476 Pok Township Rd<br>Kundetcom, PA 10058<br>Phone – 570-402-1000 EXT. 6011<br>Fax – 670-681-3018<br>ATTN - Guidance<br>tudent records from the previous school:                                                                                                    |                                       |                       |              |      |
| Tor T Poulie 209<br>Tor T Poulie 209<br>Brodheadsville, PA 18322<br>Phone – 570-402-1000 EXT. 4011<br>Fax – 570-920-20839<br>ATTN - Guidance<br>For Grades 3-5<br>Please forward the following records to:<br>Pleasant Valley Intermediate School<br>477 Polk Township Rd<br>Kunketown, PA 10058<br>Phone – 570-402-1000 EXT. 3011<br>Fax – 611-661-6666<br>ATTN - Guidance<br>The district will request copies of the following s<br>1. EntryWithdrawal Dates<br>2. IEP File<br>3. Testing Records & Grades<br>4. Transcripts<br>5. Disciplinary Records/Exputsions<br>Name                                                                                                    | 2233 Kolliel T15<br>Brodheadsville, PA 18322<br>Phone – 570-402-1000 EXT. 2011<br>Fax – 570-980-5932<br>ATTN - Guidance<br><b>For Grades K-2</b><br>Phasare Valley Elementary School<br>476 Fok Township Rd<br>Kunkletown, PA 10058<br>Phone – 570-402-1000 EXT. 6011<br>Fax – 670-681-3018<br>ATTN - Guidance<br>tudent records from the previous schoot                                                                                                    |                                       |                       |              |      |
| IN THOUSE 209<br>Biodheadsville, PA 18322<br>Phone – 570-402.1000 EXT. 4011<br>Fax – 570-920.0859<br>ATTN - Guidance<br>For Grades 3-5<br>Pleasan Valley Intermediate School<br>477 Polit Township Rd<br>Kunkletown, PA 18058<br>Phone – 570-402.1000 EXT. 3011<br>Fax – 611-681-8666<br>ATTN - Guidance<br>The distinct will request copies of the following s<br>1. EntryWithdrawal Dates<br>2. IEP File<br>3. Testing Records & Grades<br>4. Transcripts<br>5. Discplinary Records/Exputisions<br>Name<br>Jan Brady                                                                                                    | 2233 K00III/ T15<br>Brodheadsville, PA 18322<br>Phone – 570-402-1000 EXT. 2011<br>Fax – 570-992-5932<br>ATTN - Guidance<br><b>For Grades K-2</b><br>Please forward the following records to:<br><b>Pleasent Valley Elementary School</b><br><i>ATF</i> Foki Township Rd<br>Kunkletown, PA 10058<br>Phone – 570-402-1000 EXT. 6011<br>Fax – 670-641-3016<br>ATTN - Guidance                                                                                                    |                                       |                       |              |      |
| INF 1 HOULE 209<br>INF 1 HOULE 209<br>Brotheadsville, PA 18322<br>Phone – 570-402-1000 EXT. 4011<br>Fax – 570-922-0839<br>ATTN - Guidance<br>For Grades 3-6<br>Pilease forward the following records to:<br>Pilease forwards the following records to:<br>Pilease forwards the following records to:<br>Pilease forwards the following records to:<br>Pilease forwards the following records to:<br>Pilease forwards the following records to:<br>Pilease forwards the following records to:<br>Pilease forwards the following records to:<br>Pilease forwards the following records to:<br>Pilease forwards the following records a Grades<br>1. EntryWithdrawal Dates<br>2. LEP File<br>3. Testing Records & Grades<br>4. Transcripts<br>5. Disciplinary Records/Expulsions<br>Name<br>Jan Brady<br>Date of Birth<br>1001/2017                                                                                                    | 2233 K000E 115<br>Brodheadsville, PA 18322<br>Phone – 570-402-1000 EXT. 2011<br>Fax – 570-992-3932<br>ATTN - Guldance<br><b>For Grades K-2</b><br>Please horvast the following records to<br><b>Pleasant Valley Elementary School</b><br>476 - Pbit Comwaltip Pd<br>Kunkletown, PA 18059<br>Phone – 570-402-1000 EXT. 6011<br>Fax – 670-681-3016<br>ATTN - Guldance<br>ATTN - Guldance                                                                                                    |                                       |                       |              |      |
| In 71 Houle 209 In 71 Houle 209 Brotheadsville, PA 18322 Phone – 570-402-1000 EXT. 4011 Fax – 570-392-8039 ATTN - Guidance For Grades 3-5 Pilease forward the following records to: Pileasent Valley intermediate School 477 Polit Township Rd Kunkletown, PA 18050 Phone – 570-402-1000 EXT. 3011 Fax – 611-684-16666 ATTN - Guidance The district will request copies of the following s 1. EntryWithdrawal Dates 2. IEP File 3. Testing Records & Grades 4. Trans-cripts 5. Disciplinary Records/Expulsions Name Jam Brady Date of Birth 1001/2017 Pirenial Consent My signature gives consent for my child's previo                                                                                                    | 2233 K00IIE 115<br>Brodheadsville, PA 18322<br>Phone – 570-402-1000 EXT. 2011<br>Fax – 570-982-9392<br>ATTN - Guidance<br><b>For Grades K-2</b><br>Please forward the following records to:<br><b>Pleasant Valley Elementary School</b><br>476 -Pbit Forwards Phone – 570-402-1000 EXT. 6011<br><b>Plax</b> – 670-481-3016<br>ATTN - Guidance<br>ATTN - Guidance<br>ATTN - Guidance                                                                                                    | cords to [District/School Name].      |                       |              |      |
| Inf / 1 HOURE 209     Inf / 1 HOURE 209     Brodheadswille, PA 18322     Phone = 570-402-1000 EXT, 4011     Fax = 570-920-839     ATTN - Guidance     For Grades 3-5     Prease forward the following records to:     Preases of wards the following records to:     Preases of wards the following records to:     Prease forwards the following records to:     Prease forwards the following records to:     Prease forward the following records to:     Prease forwards the following records to:     Prease forwards the following records for the following records FAT Poil Knowship Rd     Kunkletown, PA 18059     Phone = 570-402-1000 EXT, 3011     Fax = 6116-681-8666     ATTN - Guidance     The distinct will request copies of the following is         1. EP File         3. Testing Records & Grades         4. Transcripts         5. Disciplinary Records/Expulsions     Name     Jan Brady     Date of Birth     1001/2017     Parental Consent     My signature gives consent for my child's previce     I consent to the use of electronic signatures         Consent                                                                                                    | 2233 K0lue T15<br>Brodheadsville, PA 18322<br>Phone – 570-402-1000 EXT. 2011<br>Fax – 570-982-9392<br>ATTN - Guidance<br>For Grades K-2<br>Please horvast the following records to<br>Pleasant Valley Elementary School<br>476 Polit Crownsip Pd<br>Kunketown: PA 18058<br>Phone – 570-402-1000 EXT. 6011<br>Fax – 670-681-3018<br>ATTN - Guidance<br>Ludent records from the previous schoot.                                                                                                    | cords to [District/School Name].      |                       |              |      |
| The first require 209 The Control of the Control of the Control of Control of the Control of Control of the Control of Control of Con | 2233 KOULETTS<br>Brodheadsville, PA 18322<br>Phone – 570-402-1000 EXT. 2011<br>Fax – 570-982-9392<br>ATTN - Guidance<br><b>Processor</b><br>Please horvard the following records to<br><b>Please horvard the following records to</b><br><b>Please horvard the following records to</b><br><b>Please horvard the following records to<br/><b>Please horvard the following records to<br/><b>Please horvard the following records to<br/><b>Please horvard the following records to </b></b></b></b> | cords to [District/School Name].      |                       | Electronic S | igna |
| The first require 2.09 The Control of the Control of Control of C | 2233 KOULE TTO<br>Brodheadsville, PA 18322<br>Phone – 570-402-1000 EXT. 2011<br>Fax – 570-982-9392<br>ATTN - Guidance<br>For Grades K-2<br>Please horvast the following records to<br>Pleasant Valley Elementary School<br>476 Polit Conversible PA<br>Kunkterown. PA 18058<br>Phone – 570-481-3018<br>ATTN - Guidance<br>TTN - Guidance<br>tudent records from the previous schoot<br>use school district to release all information and rec                                                                                                    | cords to [District/School Name].      |                       | Electronic S | igna |
| INF 1 FOURE 209<br>INF 1 FOURE 209<br>Brotheadswille, PA 18322<br>Phone – 570-402-1000 EXT. 4011<br>Fax – 570-920-2039<br>ATTN - Guidance<br>For Grades 3-5<br>Phease forwards the following records to:<br>Please forwards the following records to:<br>Please forwards the following records to:<br>Please forwards the following records to:<br>Please forwards the following records to:<br>Please forwards the following records to:<br>Please forwards the following records to:<br>Please forwards the following records to:<br>Please forwards the following records to:<br>1. Entry/Withdrawal Dates<br>2. IEP File<br>3. Testing Records & Grades<br>4. Transcripts<br>5. Disciplinary Records/Expulsions<br>Name<br>Jain Brady<br>Date of Birth<br>1001/2017<br>Parentia Consent<br>My signature gives consent for my child's previo<br>I consent to the use of electronic signatures<br>@ I consent<br>Parent/Cuardian Signature *<br>Carol Brady<br>Byte But uter                                                                                                    | 2233 K014F T15<br>Brodheadsville, PA 18322<br>Phone – 570-402-1000 EXT 2011<br>Fax – 570-982-93032<br>ATTN - Guidance<br>For Grades K-2<br>Please forward the following records to.<br>Pleasant Valley Elementary School<br>ATF Dist Township Rd<br>Kunkletown, PA 18058<br>Phone – 570-402-1000 EXT, 6011<br>Fax – 670-891-3018<br>ATTN - Guidance<br>tudent records from the previous school<br>tudent records from the previous school                                                                                                    | cords to [District/School Name].      |                       | Electronic S | igna |

The next form is K. TRANSPORTATION FORM. All PVSD students are provided with bus transportation. If your child is going to a Daycare or Babysitter, you will inform us of that at this time.

|                                                                               | A. Student Demographics                                                                                                    | B. Student Address                                                                                                    | C. Birth Verification    | D. Student Contacts                        | E. Health Information                 | G. Home Language Survey        | H. Student Services History | I. Previous Enrollment and Records Release | K. Transportation Form | LÞ   |
|-------------------------------------------------------------------------------|----------------------------------------------------------------------------------------------------|----------------------------------------------------------------------------------------------------|--------------------------|--------------------------------------------|---------------------------------------|--------------------------------|-----------------------------|--------------------------------------------|------------------------|------|
| and                                                                           |                                                                                                    |                                                                                                    |                          |                                            | There are no pr                       | revious responses to this form |                             |                                            |                        |      |
| History                                                                       |                                                                                                    |                                                                                                    |                          |                                            |                                       |                                |                             |                                            |                        |      |
| ince                                                                          | K. Transportation Form                                                                                                    |                                                                                                    |                          |                                            |                                       |                                |                             |                                            |                        |      |
| tion                                                                          | Bussing service is provided to all                                                                                                    | II PVSD students to/f                                                                                                    | from school.             |                                            |                                       |                                |                             |                                            |                        |      |
| r<br>ents                                                                     | Student Information                                                                                                    |                                                                                                    |                          |                                            |                                       |                                |                             |                                            |                        |      |
|                                                                               | Name<br>Jan Brady                                                                                                    |                                                                                                    |                          | Date of Bir<br>10/01/2017                  | th                                    |                                | Home P<br>570-555           | hone<br>-5555                              |                        |      |
| Bulletin                                                                      | School                                                                                                    |                                                                                                    |                          | Grade                                      |                                       |                                | Home A                      | ddress                                     |                        |      |
| ation                                                                         | Pleasant Valley Elementary Sch                                                                                                    | hool                                                                                                    |                          | 0                                          |                                       |                                | 11222 D<br>Effort, P/       | illing Lane<br>A 18330                     |                        |      |
| edule                                                                         | Does your child require an alte                                                                                                    | ernative pick-up/dro                                                                                                    | op-off that is not the a | address listed above?                      |                                       |                                |                             |                                            |                        |      |
|                                                                               | For example: Daycare, Babysitte                                                                                                    | er, Joint Custody, etc                                                                                                    | ·· /                     |                                            |                                       |                                |                             | o note whether                             | pick up/c              | irop |
| tion                                                                          |                                                                                                    |                                                                                                    |                          |                                            |                                       |                                |                             |                                            |                        |      |
| ition<br>Equity                                                               | Yes  No                                                                                                    | •                                                                                                    | $\langle$                |                                            |                                       |                                |                             |                                            |                        | - 1- |
| ition<br>Equity<br>aming<br>nce                                               | Yes     No     If yes, please provide us with s                                                                                                    | specific information                                                                                                    | n regarding the altern   | ative address.                             |                                       |                                | f                           | rom home or sit                            | ter                    | - 1- |
| tion<br>Equity<br>aming<br>nce<br>t                                           | Yes     No     If yes, please provide us with s     For example: Joint Custody, Day                                                                                                    | specific information<br>ycare, Babysitter, etc                                                                                                    | n regarding the altern   | ative address.                             |                                       |                                | f                           | rom home or sit                            | ter                    | - 1  |
| ttion<br>Equity<br>anning<br>nce<br>t<br>nces                                 | Yes     No     If yes, please provide us with s     For example: Joint Custody, Day     Name of Alternate Location *                                                                                                    | specific information                                                                                                    | n regarding the altern   | ative address.<br>Full Addre:              | ss of Alternate Location              | on *                           | f<br>City of A              | rom home or sit                            | ter                    |      |
| ttion<br>Equity<br>aming<br>nce<br>t<br>nces                                  | Yes     No     Hyes, please provide us with a     For example: Joint Custody, Day     Name of Atternate Location *     Daycare Name, Babysitter Nam                                                                                            | specific information<br>ycare, Babysitter, etc<br>ne, Other Guardian, e                                                                                                    | n regarding the altern   | ative address.<br>Full Addre:<br>123 Examp | ss of Alternate Location              | n *                            | City of A<br>Example        | rom home or sit                            | ter                    |      |
| ttion<br>Equity<br>aming<br>nce<br>t<br>nces                                  | Yes     No     H yes, please provide us with 1:     For example: Joint Custody, Day     Mame of Alternate Location *     Daycare Name, Babysitter Nam     Daycare Number *                                                                     | specific information<br>care, Babysitter, etc<br>ne, Other Guardian, e                                                                                                    | n regarding the altern   | ative address.<br>Full Addre<br>123 Examp  | ss of Alternate Location              | n *                            | City of A<br>Example        | rom home or sit                            | ter                    |      |
| Ition<br>Equity<br>anning<br>nce<br>t<br>nces                                 | Yes     None of Atternate Location     Advance Name, Babysitter Nam     Phone Number     Xoc.xoox.                                                                                                    | specific information<br>ycare, Babysitter, etc<br>ne, Other Guardian, e                                                                                                    | n regarding the altern   | ative address.<br>Full Addre:<br>123 Examp | ss of Alternate Location<br>le Street | n *                            | City of A<br>Example        | rom home or sit                            | ter                    |      |
| tion<br>Equity<br>nce<br>t<br>t<br>ces<br>sad on the<br>Store                 | Yes     No     Yes     Yes     Yes     Joint Custody, Day Name of Alternate Location     Daycare Name, Babysitter Nam     Phone Number     Xoxxxxxxx Reason for Alternate Transpor                                                             | specific information<br>ccare, Babysitter, etc<br>e, Other Guardian, e                                                                                                    | n regarding the altern   | ative address.<br>Full Addre:<br>123 Examp | ss of Alternate Location<br>le Street | n *                            | City of J<br>Example        | rom home or sit                            | ter                    |      |
| tion<br>Equity<br>mining<br>nice<br>the<br>set<br>and on the<br>Store<br>play | Yes     No     Hys, please provide us with i     For example: Joint Custody, Day     Name of Alternate Location*     Daycare Name, Babysitter Nam     Phone Number*     xoc:xoc:xocx     Reason for Alternate Transport                        | specific information<br>crare, Babysitter, etc.<br>ne, Other Guardian, e<br>control of the second second seco | n regarding the altern   | ative address.<br>Full Addre:<br>123 Examp | ss of Alternate Location<br>le Street | on *                           | f<br>City of Z<br>Example   | rom home or sit                            | ter                    |      |
| tion<br>Equity<br>nce<br>the<br>ces<br>set on the<br>Store                    | Yes     No     Hys, please provide us with 1     For example: Joint Clustody, Day     Name of Alternate Location *     Daycare Name, Babysitter Nam     Phone Number *     xoc.xoox     Reason for Alternate Transpore                         | specific information<br>ccare, Babysiter, etc<br>ne, Other Guardian, e                                                                                                    | n regarding the altern   | ative address.<br>Full Addre<br>123 Examp  | ss of Alternate Location              | on *                           | f<br>City of A<br>Example   | rom home or sit                            | ter                    |      |
| tion<br>Equily<br>Ince<br>the<br>set on the<br>Store                          | Yes     No     No     If yes, please provide us with 1     For example: Joint Custody, Day     Name of Alternate Location *     Daycare Name, Babysitter Nam     Phone Number *     200:000:0000     Reason for Alternate Transpore            | specific information crare, Babysitter, etc ne, Other Guardian, e                                                                                                    | en regarding the altern  | ative address.<br>Full Addres<br>123 Examp | ss of Alternate Location              | on *                           | City of <i>I</i>            | rom home or sit                            | ter                    |      |
| tion<br>Equity<br>mode<br>the<br>ces<br>sat on the<br>Store<br>: play         | Yes     No     Yes     No     Yes     Yes, please provide us with 1     For example: Joint Custody, Day     Name of Alternate Location     Daycare Name, Babysilter Nam     Phone Number *     Xox Xoox Xoox     Reason for Alternate Transpor | specific information<br>ycare, Babysitter, etc.<br>e., Other Guardian, e                                                                                                    | en regarding the altern  | ative address.<br>Fuil Addre<br>123 Examp  | ss of Alternate Location              | in *                           | city of J<br>Example        | rom home or sit                            | ter                    |      |
| tion<br>animg<br>noce<br>t<br>nces<br>set on the<br>Store<br>: play           | Yes     No     Yes     No     Yes     Yes, please provide us with 1     For example: Joint Custody, Day     Name of Alternate Location     Daycare Name, Babysitter Nam     Phone Number *     xoc.coc.cocx     Reason for Alternate Transpor  | specific information<br>ycare, Babysitter, etc.<br>e., Other Guardian, e                                                                                                    | n regarding the altern   | ative address.<br>Fuil Addre<br>123 Examp  | ss of Alternate Location<br>le Street | in *                           | city of J<br>Example        | rom home or sit                            | ter                    |      |

The next form is L. PERMISSIONS/AGREEMENTS. Here you have the ability to view the Parent/Student Handbook (also on our website), and agree to the use of Technology for your child. For the 2023-2024 school year, each child will be given a Chromebook to use during the school year. Checking "Yes" gives your child permission to have/use one. This is also where the parent/guardian checks "yes" or "no" for MEDIA RELEASE which gives PVSD permission "to use, and/or copyright, personally identifiable information about Jan Brady, including photographs, videos, name, school of attendance, athletic achievements, academic achievements and/or art works for publication, advertising or other lawful purposes including but not limited to publication on any school web page(s)." There is another permission on this form which is for WALKING FIELD TRIPS for nearby neighborhood trips, such as community garden, park, or local businesses, during the 2023-2024 school year. These forms will be signed by an *Electronic Signature*.

| · · · · · · · · · · · · · · · · · · ·                                  | serpenceurousceny gaar and y terminant termina - teste say pe - t anno e teste serve and e teste serve and e test                                                                              |                                                                                                    |   |
|------------------------------------------------------------------------|----------------------------------------------------------------------------------------------------|----------------------------------------------------------------------------------------------------|---|
| Digital Equity<br>and Learning<br>Preference<br>Account<br>Preferences | Parent/Guardian Device Responsibility Agreement * As the parent or legal guardian, I have read, understand, and agree that my student shall comply with Policy 815 and the terms and conditions of this agreement (Technology Handbook). I understand that utilization of the device is a prive if misused. I understand that if the device is damaged, lost, or stolen my student and/or I will be responsible to reinburse the district for the cost of the repair or replacement. By signing below, I agree to indemnify and hold harmless the redistrict that provides a device to my student, against all claims, damages, losses and costs, of whatever kind, that may result from my student's use of said device or violation of the foregoing terms of use. Further, I accept full responsible to reinburse the use of the district-owned device, if and when such access is not in the school setting. I hereby give permission for my child or ward to have possession of and use a device authorized and issued by the Pleasant Valley School I after my of use. | rilege and can be revoke<br>school and the school<br>lity for supervision of my<br>District and I agree to th | e |
| Google play                                                            | Student Agreement for use of Technology * I understand and will abide by the PVSD Technolony Handbook. I further understand that any violation of the regulations in the Agreement is unethical and may constitute a criminal offense. Should I commit any violation, my access prive school disciplinary action may be taken, and/or appropriate legal action may result. I understand                                                                                                    | ileges may be revoked,                                                                                        |   |
|                                                                        | Student Device Responsibility Agreement * I have read, understand, and agree to abide by the Terms and Conditions of using a District-Issued Device provided in the Technology Handbook. Should I commit any violation or in any way misuse my device, I understand and agree the may be revoked and school disciplinary action may be taken against me. I understand that I am to treat this device no differently than any other district-owned piece of equipment. I will not alter it, intentionally cause damage to it, or use a aligned with the PVSD Policy 815. I understand that this agreement will continue to be in effect while the device is in my possession. I agree to abide by this agreement and all related district policies.  Yes No                                                                                                    | at my access privilege<br>it in a manner that is not                                                          | t |
|                                                                        | Permissions                                                                                                    |                                                                                                    |   |
|                                                                        | metual views school permission to use, and/or copyright, personally identifiable information about Jan Brady, including photographs, videos, name, school of attendance, athletic achievements, academic achievements and/or art works for p other lawful purposes including but not limited to publication on any school web page(s).                                                                                                    | ublication, advertising o                                                                                     | r |
|                                                                        | O No, I do not want my child photographed or videotaped Walking Field Trips *                                                                                                    |                                                                                                    |   |
|                                                                        | I give permission to have my child participate in Walking Field Trips for nearby neighborhood trips, such as community garden, park, or local businesses, during the 2018-2019 school year.<br>I give my child permission to participate<br>I DO NOT give my child permission to participate                                                                                                    |                                                                                                    |   |
|                                                                        | Guardian Signature                                                                                                    |                                                                                                    |   |
|                                                                        | I consent to the use of electronic signatures *                                                                                                    |                                                                                                    |   |
|                                                                        | Save for Later                                                                                                    | Submit                                                                                                    | • |

The next form you will see is Z. Enrollment Completion Form. *IF* you have completed all of the forms and uploaded required documents, you can hit submit. If you did not complete all forms or need time to gather documents, please click "Save for Later" and you will be able to come back to the form.

| PowerSch                                     | nool SIS                                                   |                                                       |                               |                         |                          |                                |                                  | Welcome, Carol B                             | rady   Help   Site Ma      | ap   Sign O |
|----------------------------------------------|------------------------------------------------------------|-------------------------------------------------------|-------------------------------|-------------------------|--------------------------|--------------------------------|----------------------------------|----------------------------------------------|----------------------------|-------------|
| Jan                                          |                                                            |                                                       |                               |                         |                          |                                |                                  |                                              | Ľ                          | · 土 ! :     |
| Navigation                                   | A Student Demographics                                     | D Student Address                                     | C. Pirth Verification         | D. Student Contacts     | E Health Information     | G. Home Language Suprey        | Li Student Services Liston       | I Draviaue Enrollment and Decorde Delagee    | K Transportation Form      |             |
| Grades and<br>Attendance                     | A. Student Demographics                                    | B. Student Address                                    | C. Birdi Venincadon           | D. Student Contacts     | E. Realth mornation      | G. Home Language Survey        | n. automic services history      | 1. Flevious Enroimient and Records Release   | R. Hansportation Form      | LIEF        |
| Grade History                                |                                                            |                                                       |                               |                         | There are no p           | revious responses to this form | 1.                               |                                              |                            |             |
| Attendance<br>History                        | Z. Enrollment Completion I                                 | Form                                                  |                               |                         |                          |                                |                                  |                                              |                            |             |
| Email<br>Notification                        | Student Completed:                                         |                                                       |                               |                         |                          |                                |                                  |                                              |                            |             |
| Teacher<br>Comments                          | Jan                                                        |                                                       |                               |                         |                          |                                |                                  |                                              |                            |             |
| Forms                                        | Thank you for completing<br>In order to notify our Registr | all the Enrollment Form<br>ration team that you a har | ns!<br>ve completed all neces | sary forms and they are | ready to be viewed, plea | se click SUBMIT. Any further i | information regarding start date | e and transportation will be communicated di | ectly from the appropriate | building.   |
| School Bulletin                              |                                                            | lf yo                                                 | ou have additional stu        | dents you need to reg   | ister please do so by se | electing their name in the top | p left section of your screen    | and repeat these same steps.                 |                            |             |
| Class<br>Registration                        |                                                            |                                                       |                               |                         |                          |                                |                                  |                                              |                            |             |
| My Schedule                                  | Save for Later                                             |                                                       |                               |                         |                          |                                |                                  |                                              | Si                         | ubmit 🔺     |
| School                                       |                                                            |                                                       |                               |                         |                          |                                |                                  |                                              |                            |             |
| Digital Equity<br>and Learning<br>Preference |                                                            |                                                       |                               |                         |                          |                                |                                  |                                              | 1                          |             |
| Account<br>Preferences                       |                                                            |                                                       |                               |                         |                          |                                |                                  |                                              |                            |             |
| S                                            | ave for Later                                              |                                                       |                               |                         |                          |                                |                                  |                                              | Sul                        | bmit        |

After you click Submit, you will see this pop-up.

| PowerScho                                    | ool SIS                                                                                                    |                                             |                                            |                              | Welcome, Carol Br               | ady   Help   Site Map   Sign         |
|----------------------------------------------|----------------------------------------------------------------------------------------------------|---------------------------------------------|--------------------------------------------|------------------------------|---------------------------------|--------------------------------------|
| Jan                                          |                                                                                                    |                                             |                                            |                              |                                 | ر!                                   |
| Navigation                                   |                                                                                                    |                                             |                                            | 16 Townson and the Freeze    |                                 | 7. Faultani Amerika Familia          |
| Grades and<br>Attendance                     | Shur venincation     D. Studient Contacts     E. Pealin Information     G. P                                                              | n. Student Services history                 | 1. Previous Enrollment and Records Release | K. Hansportation Form        | L. Permissions/Agreements       | 2. Enrollment Completion Porm        |
| Grade History                                |                                                                                                    | There are no previou                        | s responses to this form.                  |                              |                                 |                                      |
| Attendance<br>History                        | Z. Enrollment Completion Form                                                                                                    |                                             |                                            |                              |                                 |                                      |
| Email<br>Notification                        | Student Completed:                                                                                                    |                                             |                                            |                              |                                 |                                      |
| Teacher<br>Comments                          | Jan                                                                                                    |                                             |                                            |                              |                                 |                                      |
| Forms                                        | Thank you for completing all the Enrollment Forms!           In order to notify our Registration team that you a have completed all neces |                                             | information regardir                       | ng start date and transporta | ation will be communicated dire | ectly from the appropriate building. |
| School Bulletin                              | If you have additional stu                                                                                                    | <u>.</u>                                    | p left section of yo                       | our screen and repeat the    | ese same steps.                 |                                      |
| Class<br>Registration                        |                                                                                                    | Thank You!                                  |                                            |                              |                                 |                                      |
| My Schedule                                  | Save for Later                                                                                                    | Thank you for submitting all openliment for | mel Planca CLUCK                           |                              |                                 | Submit 🔺                             |
| School<br>Information                        |                                                                                                    | HERE in order to view your child's regist   | ration status.                             |                              |                                 |                                      |
| Digital Equity<br>and Learning<br>Preference |                                                                                                    | ок                                          |                                            |                              |                                 |                                      |
| Account<br>Preferences                       |                                                                                                    |                                             |                                            |                              |                                 |                                      |
| Combadenthe<br>App Store                     |                                                                                                    |                                             |                                            |                              |                                 |                                      |

Once you click on OK, you will have the opportunity to register additional students if necessary. To check on your application, click on Forms on the left-hand side, and then Enrollment Tab, you will see the page below. All of the forms should either be "Submitted" or "Pending Review".

| Navigation            | Foroll Form Listing for Brady Jan                                                                                    |                    |
|-----------------------|----------------------------------------------------------------------------------------------------|--------------------|
| Grades and            |                                                                                                    |                    |
| Mattendance           | Your preferences haven't been configured.                                                                            |                    |
| Grade History         | To configure if and how you'll receive notifications for forms, please use the button below to set your preferences. |                    |
| Attendance<br>History | General Forms Class Forms Enrollment Student Support                                                                 | ¢                  |
| Email<br>Notification |                                                                                                    |                    |
| Teacher<br>Comments   |                                                                                                    | Search forms       |
| Forms                 | New Student Registration                                                                                             |                    |
|                       | A. Student Demographics                                                                                              | Submitted          |
| School Bulletin       | Last Entry: 04/10/2023 9 28 39 AM                                                                                    |                    |
| Class<br>Registration | B. Student Address                                                                                                   | Pending Review     |
| My Schedule           | Last Entry: 04/10/2023 9/42 30 AM                                                                                    |                    |
| School                | C. Birth Verification Rease verify the information below is correct                                                  | C Donding Doviow   |
| Digital Equity        | Last Entry: 04/10/2023 9:47:52 AM                                                                                    | O Folding Review   |
| Preference            | D. Student Contacts                                                                                                  |                    |
| Preferences           | Last Entry: 04/10/2023 10:12:05 AM                                                                                   | Submitted          |
|                       | E. Health Information                                                                                                | Dending Deview     |
| Download on the       | Last Entry: 04/10/2023 10:21:29 AM                                                                                   | Pending Review     |
| App Store             | G. Home Language Survey                                                                                              | Submitted          |
| Google play           | Last Entry: 04/10/2023 10:25:11 AM                                                                                   | <b>O</b> ublinited |
|                       | H. Student Services History                                                                                          | Submitted          |
|                       | Last Entry: 04/10/2023 10:30:43 AM                                                                                   | •                  |
|                       | I. Previous Enrollment and Records Release                                                                           | Cubmilled          |
|                       | Last Entry: 04/10/2023 10:40:44 AM                                                                                   | Submitted          |
|                       | K. Transportation Form                                                                                               | Submitted          |
|                       | Last Entry: 04/10/2023 10:50:54 AM                                                                                   | •                  |
|                       | L. Permissions/Agreements                                                                                            | Submitted          |
|                       | Last Entry: 04/10/2023 11:07:01 AM                                                                                   |                    |
|                       | Z. Enrollment Completion Form                                                                                        | Submitted          |
|                       | Last Entry: 04/10/2023 11:13:18 AM                                                                                   |                    |
|                       |                                                                                                    |                    |
|                       |                                                                                                    |                    |

Once all forms show Submitted/Approved with green check marks, your registration is complete. Any further information will come from your child's school building.